# لوحم ىلع VRRP ةيرەاظلا تاەجوملا نيوكت SG550XG

# ەمدقملا

ةعجارم كنكميف ،لاقملا اذه يف ةمدختسملا تاحلطصملاب ةيارد ىلع نكت مل اذا <u>Cisco</u> <u>قديدجلا تاحلطصملا درسم :Business</u>.

لكشب موقي راركتو باختنا لوكوتورب وه (VRRP) يرهاظلا هيجوتلا زاهج راركت لوكوتورب ةكبش ىلع ةيداملا تاهجوملا دحأ ىلإ يرهاظ هيجوت زاهج ةيلوؤسم نييعتب يكيمانيد اهتيقوثومو ةكبشلا يف هيجوتلا تاراسم رفوت نم ديزي اذهو .(LAN) ةيلحملا ةقطنملا

يف يداملا مجوملا رايتخإ عم ،طشن مجومك يرماظ مجوم يف دحاو يدام مجوم رايتخإ متي ،VRRP يف ىلإ ةراشإلا متت .طشنلا مجوملا لشف ةلاح يف مكحت زامجك مسفن يلعفلا مجوملا نم رخآلا تامجومك ةيداملا تامجوملا

يدام هجوم نم الدب يرهاظلا هجوملا ىلإ كراشملا فيضملل ةيضارتفالا ةرابعلا نييعت متي. متيسف ،يرهاظلا هجوملا نع ةباينلاب مزحلا هيجوتب موقي يذلا يداملا هجوملا لشف اذإ هيجوت ةداعإب موقي يذلا يلعفلا هجوملا يمسيو .ايئاقلت هلادبتسال رخآ يدام هجوم ديدحت طشنلا هجوملاب ددحم تقو يأ يف مزحلا.

رورملا ةكرح ةكراشم نكمي .رورملا ةكرح لمح ةكراشم نيكمت ىلع VRRP لوكوتورب لمعي امك ةكراشم اهيف متت ةقيرطب VRRP نيوكت قيرط نع ةحاتملا تاهجوملا نيب فصنم لكشب ةددعتم تاهجوم ةطساوب اهنمو LAN ةكبش ءالمع ىلإ رورملا ةكرح.

جمانربلا اذه دئاوف يلي اميفو:

- نم للقي امم ،يضارتفا ةباوب هجومك ةددعتم تاهجوم نيوكت نم كنكمي راركتلا ةكبشلا يف ةدحاو لشف ةطقن ثودح ةيناكمإ.
- لمحلا ةكراشم عالمع ىلإو نم تانايبلا رورم ةكرح ةكراشمب حمست لمحلا ةكراشم نيب افاصنإ رثكأ لكشب رورملا ةكرح لمح ةكراشم متت .ةددعتم تامجوم ةطساوب .ةحاتملا تامجوملا
- هجوملل ةيدام ةهجاو ىلع VRRP ةعومجم 255 ىلإ لصي ام معدت ةددعتملا VRRP تاعومجم نم ةددعتملا VRRP تاعومجم كنكمت .ةددعتم MAC نيوانع معدي يساسألا ماظنلا ناك اذإ .كيدل ةيلحملا ةكبشلا ططخم يف لامحألا ةكراشمو راركتلا ذيفنت
- IP نيوانع كلذ يف امب ،ةددعتملا IP نيوانع ةراداب كل حمسي ةددعتملا IP نيوانع كنكميف ،تنرثيا ةهجاو ىلع اهنيوكت مت ةددعتم ةيعرف تاكبش كيدل ناك اذإ .ةيوناثلا .ةيعرف ةكبش لك ىلع VRRP نيوكت
- لشاف طشن ەجومل ەيلع ءاليتسالا مت دادعتسإ ەجوم قابتسا كل حيتي قابتسالا ارفوتم حبصاً ةيولواً ىلعاً دادعتسإ ەجوم مادختساب.
- ب صاخلاا (224.0.0.18) يسايقلاا ددعتملاا ثبلاا ناونع مدختسي نالعإلاا لوكوتورب ططخم للقي .VRRP لوكوتورب تانالعإل (ANA) "تنرتنإلاا ربع ةنيعملا ماقرألاا ةطلس" رابتخالاا تادعمل حمسيو ددعتملاا ثبلا مدخت نأ بجي يتلاا تامجوملا ددع اذه ةنونعلاا ىل ا 112 مقر IP لوكوتورب نييعتب ANA تماق .ام عطقم ىلع ةقدب VRRP مزح ديدحتب VRRP.
- ل للخ نم ةعومجملل طشنلا مجوملا وه VRRP مجوم لضفأ نأ نمضي VRRP بقعت ةمجاولا تاللح ىلإ ادانتسا VRRP تايولوأ رييغت.

C و B و A تاهجوملا لكشت ،لاثملا اذه يف .يساسألا VRRP ططخم هاندأ ةروصلا ضرعت

ةعومجم VRRP. تنرثيا ةمجاول ەنيوكت مت يذلا ەسفن ناونعلا وە ةعومجملاب صاخلا مجوملل A (192.168.10.1).

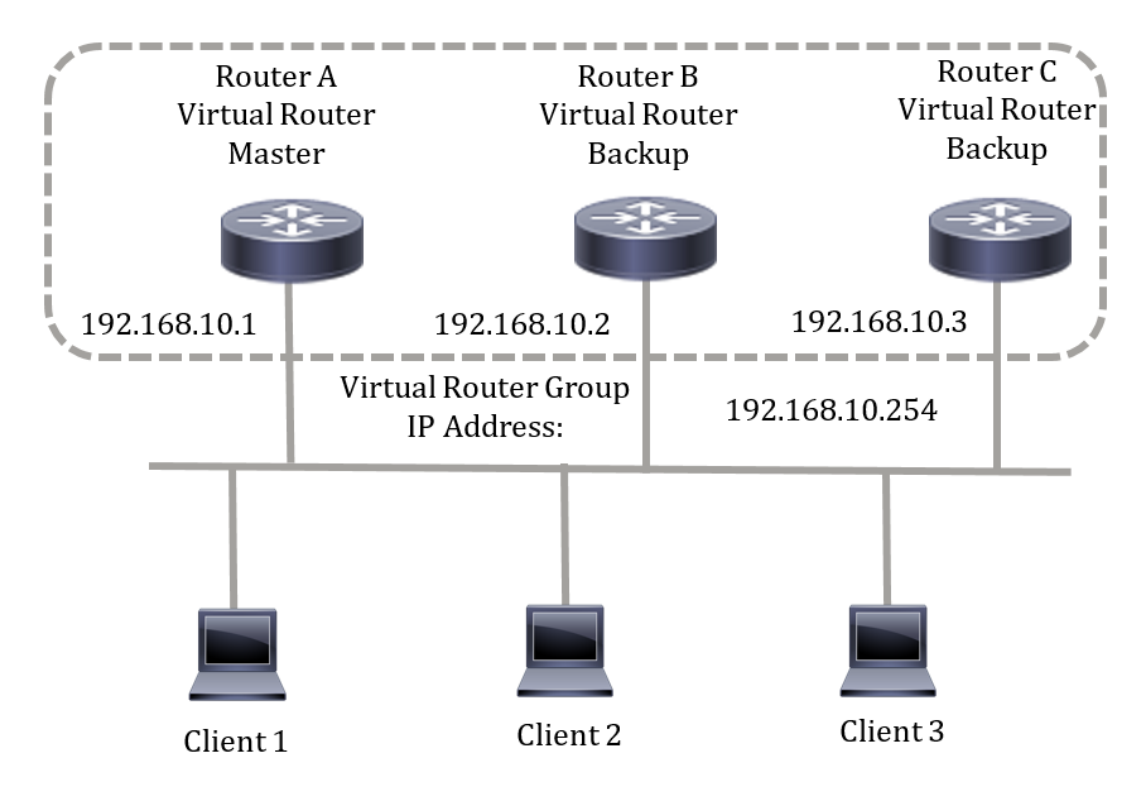

نظرا لأن عنوان IP الظاهري يستخدم عنوان IP الخاص بواجهة الإيثرنت المادية للموجه A، فإن الموجه A هو الموجه النشط (المعروف أيضا باسم مالك عنوان IP). كموجه نشط، يمتلك الموجه A عنوان IP الظاهري لمجموعة VRRP ويرسل الحزم المرسلة إلى عنوان IP هذا. يتم تكوين العملاء من 1 إلى 3 باستخدام عنوان IP للعبارة الافتراضية على 192.168.10.254.

**ملاحظة:** يمكن إجراء التكوين حتى يظل الموجه الظاهري النشط، وليس مالك عنوان IP، قادرا على الاستجابة للحزم أو معالجتها. أحد الأمثلة هي ping.

تعمل الموجهات B و C كموجهات ظاهرية قياسية. في حال فشل الموجه الظاهري النشط، يصبح الموجه الذي تم تكوينه بالأولوية العليا هو الموجه الظاهري النشط ويقدم الخدمة لمضيفي الشبكة المحلية (LAN) مع أقل مقاطعة.

عند إسترداد الموجه A، فإنه يصبح الموجه الظاهري النشط مرة أخرى. خلال الفترة التي يسترد فيها النشط، يقوم كلا منهما بإعادة توجيه الحزم ونتيجة لذلك، يكون هناك بعض الازدواجية (السلوك المنتظم) ولكن دون انقطاع.

في هذا المخطط، تم تكوين موجهين ظاهريين. بالنسبة للموجه الظاهري 1، يكون الموجه A هو مالك عنوان IP 192.168.10.1 وهو الموجه النشط الظاهري، والموجه B هو الموجه الظاهري الاحتياطي للموجه A. يتم تكوين العملاء 1 و 2 باستخدام عنوان IP الافتراضي للعبارة وهو 192.168.10.254.

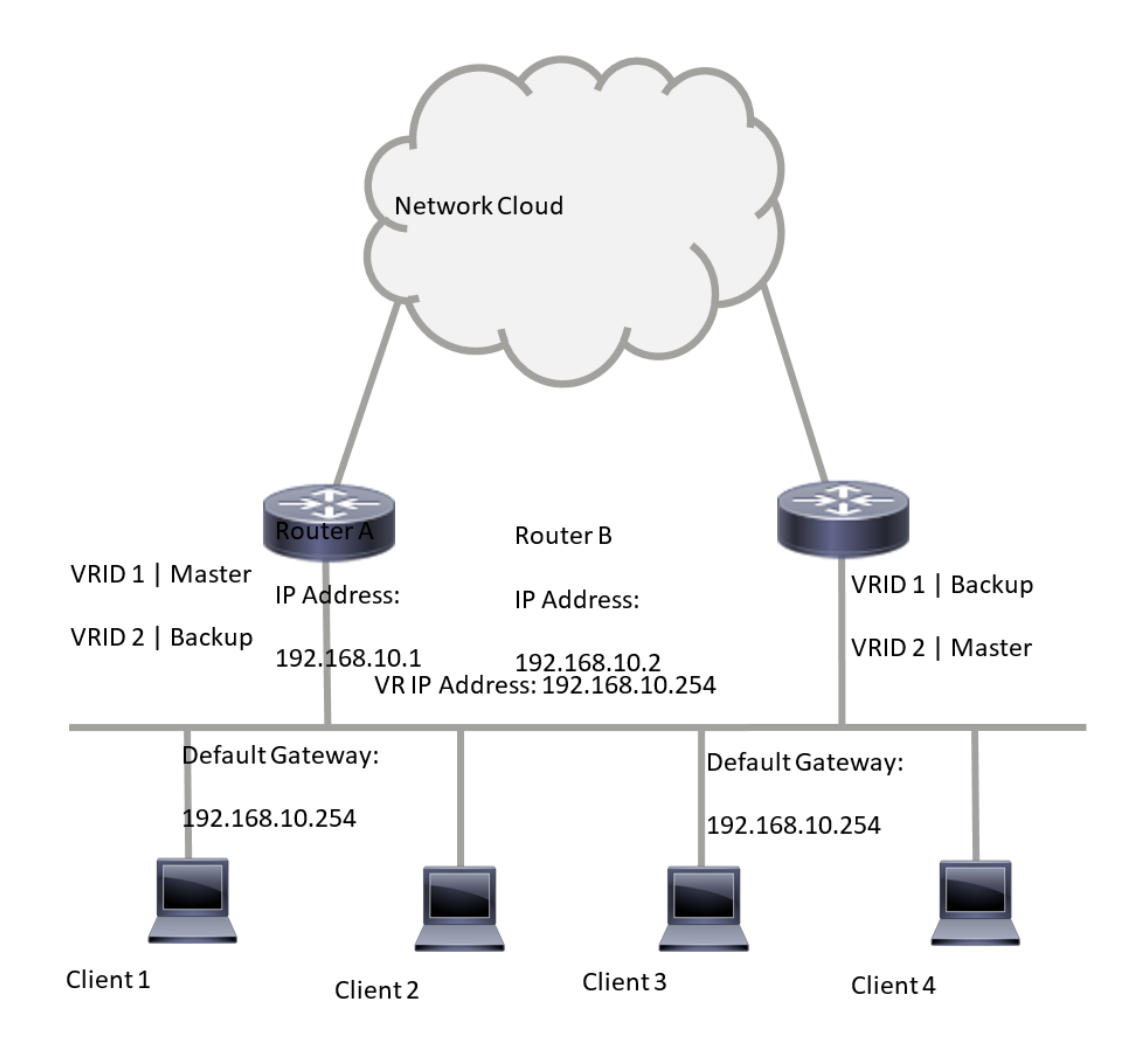

بالنسبة للموجه الظاهري 2، يكون الموجه B هو مالك عنوان IP 192.168.10.2 والموجه النشط الظاهري، والموجه A هو جهاز التوجيه الظاهري الاحتياطي للموجه B. يتم تكوين العملاء 3 و 4 باستخدام عنوان IP الافتراضي للعبارة وهو 192.168.10.25.

قبل تكوين إعدادات VRRP على المحول، اتبع الإرشادات التالية:

- قم بتكوين شبكات VLAN. لمعرفة كيفية تكوين شبكة VLAN على المحول لديك، انقر <u>هنا</u>.
  - تكوين تعقب IP SLA على المحول. لمعرفة المزيد حول هذه الميزة، انقر <u>هنا</u>.

## الهدف

يجب تعيين موجه ظاهري بمعرف موجه ظاهري فريد (VRID) بين جميع الموجهات الظاهرية على شبكة LAN نفسها. يجب تكوين جميع موجهات VRRP التي تدعم الموجه الظاهري نفسه باستخدام جميع المعلومات المتعلقة بالموجه الظاهري بما في ذلك VRID الخاص به. يجب تمكين الموجهات الظاهرية على الجهاز فقط عند تمكين توجيه IP أيضا على الجهاز.

تقدم هذه المقالة تعليمات حول كيفية تكوين إعدادات VRRP على المحول لديك.

## الأجهزة القابلة للتطبيق

SG550XG Series •

### إصدار البرامج

2.3.0.130 •

## تكوين موجهات VRRP الظاهرية على محول ما

الخطوة 1. سجل الدخول إلى الأداة المساعدة المستندة إلى الويب للمحول لديك ثم أختر **خيارات متقدمة** في القائمة المنسدلة وضع العرض.

**ملاحظة:** قد تختلف خيارات القائمة المتاحة على نموذج الجهاز. في هذا المثال، يتم إستخدام SG550XG-24T.

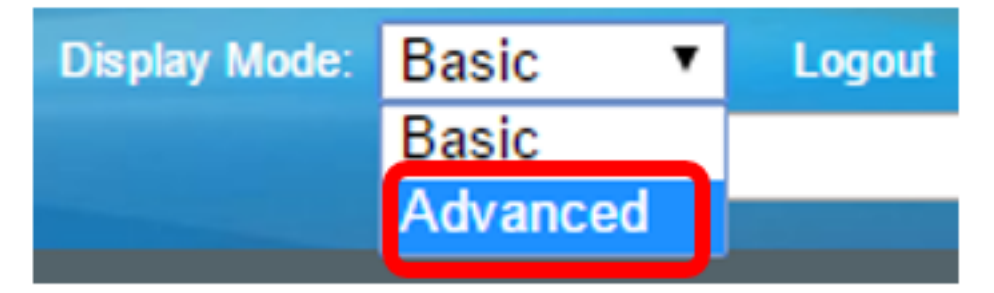

الخطوة 2. أختر تكوين IP > VRRP > الموجهات الظاهرية.

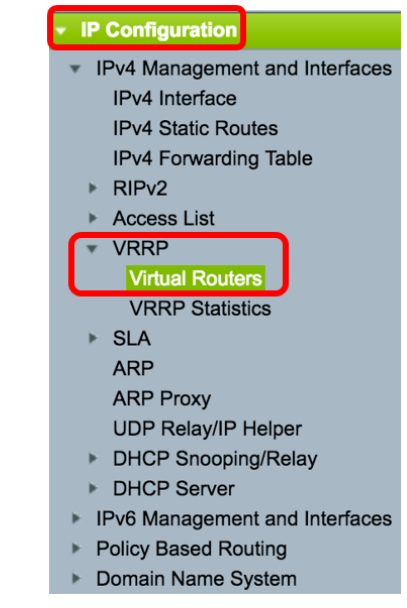

الخطوة 3. انقر فوق **إضافة** لإضافة واجهة جديدة.

| Virtual Routers |                                |                |             |        |            |                           |               |                |         |  |  |  |
|-----------------|--------------------------------|----------------|-------------|--------|------------|---------------------------|---------------|----------------|---------|--|--|--|
| IPv             | IPv4 VRRP Virtual Router Table |                |             |        |            |                           |               |                |         |  |  |  |
|                 | Interface                      | Virtual Router | Description | Status | IP Address | Virtual Router IP Address | Master/Backup | Master Primary | Preempt |  |  |  |
|                 |                                | Identifier     |             |        | Owner      |                           | Status        | Address        | Mode    |  |  |  |
| 0 re            | 0 results found.               |                |             |        |            |                           |               |                |         |  |  |  |
|                 | Add Edit Delete Details        |                |             |        |            |                           |               |                |         |  |  |  |

الخطوة 4. أخترت قارن من القارن منطقة. في هذا المثال، يتم إختيار شبكة VLAN رقم 10.

Note that only interfaces to which an IPv4 address is assigned are available for selection.

| Interface:                 | O Port D LAG | ÷O        | VLAN   | VLAN 10 |  |
|----------------------------|--------------|-----------|--------|---------|--|
| Virtual Router Identifier: |              | (Range: 1 | - 255) | VLAN 20 |  |

الخطوة 5. أدخل معرف موجه ظاهري في حقل معرف الموجه الظاهري. المدى from one to 255.

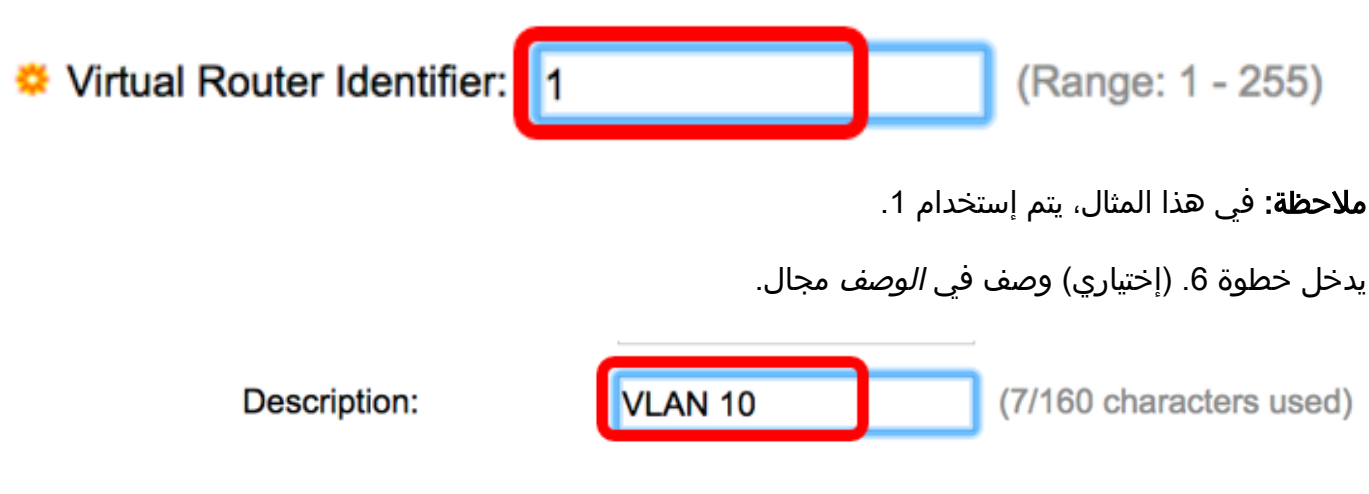

**ملاحظة:** في هذا المثال، يتم إدخال شبكة VLAN رقم 10.

الخطوة 7. حدد خانة الاختيار **تمكين** حالة لتمكين VRRP على المحول.

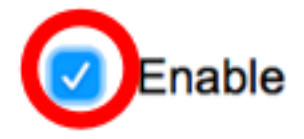

Status:

Status:

Version:

الخطوة 8. أخترت ال VRRP صيغة أن يكون استعملت. الخيارات هي:

- VRRP الإصدار 2 يتم دعم الإصدار الثاني من بروتوكول VRRP المحدد بواسطة RFC3768. يتم إسقاط رسائل VRRPv3 المستلمة بواسطة الموجه الظاهري VRRP. يتم إرسال إعلانات VRRPv2 فقط.
  - VRRP الإصدار 3 يتم دعم الإصدار الثالث من بروتوكول VRRP المحدد بواسطة RFC5798 دون دعم الإصدار الثاني من بروتوكول VRRP (الإصدار 8.4 و RFC5798). يتم إسقاط رسائل VRRPv2 المستلمة بواسطة الموجه الظاهري VRRP. يتم إرسال إعلانات VRRPv3 فقط.
- VRRP v2 و VRRP v3 يتم دعم الإصدار الثالث من بروتوكول VRRP المحدد من قبل RFC5798 مع دعم الإصدار الثاني من بروتوكول VRRP (8.4، RFC5798). تتم معالجة رسائل VRRPv2 المستلمة بواسطة الموجه الظاهري VRRP. يتم إرسال إعلانات VRRPv3 و VRRPv2.

Enable
 VRRP v2
 VRRP v3
 VRRP v2 and VRRP v3

**ملاحظة:** في هذا المثال، يتم إختيار VRRP v2.

الخطوة 9. انقر فوق خيار من منطقة مالك عنوان IP. الخيارات هي:

- نِعم إذا تم إختيار "نعم"، فهذا يشير إلى أن عنوان IP الخاص بالجهاز هو عنوان IP الخاص بالموجه الظاهري.
- أختر عناوين IP الخاصة بالمالك من قائمة عناوين ֲIP المتاحة وانقلها إلى قائمة عناوين IP الخاصة بالمالك.
  - لا إذا تم إختيار "لا"، فيجب عليك إدخال عنوان أو عناوين الموجه الظاهري في حقل *عناوين IP للموجه*

| IP Address Owner: | O Yes                    |       |                 |     |      |
|-------------------|--------------------------|-------|-----------------|-----|------|
|                   | Available IP Address:    |       | Owner IP Addres | SS: |      |
|                   | 192.168.10.1             | >     |                 |     |      |
|                   | 0No                      | _     |                 |     |      |
|                   | Virtual Router IP Addres | sses: | 192.168.10.254  | (   | Comr |

**ملاحظة:** في هذا المثال، لا يتم إختيار وعنوان IP الذي تم إدخاله هو 192.168.10.254. وهذا يشير إلى عنوان IP على الموجه الظاهري.

الخطوة 10. أخترت العنوان أن يكون استعملت في VRRP رسالة. عنوان IP المصدر الافتراضي هو الأدنى من عناوين IP المعرفة على الواجهة. إذا تم إختيار "معرف من قبل المستخدم"، فأختر عنوان IP وفقا لذلك.

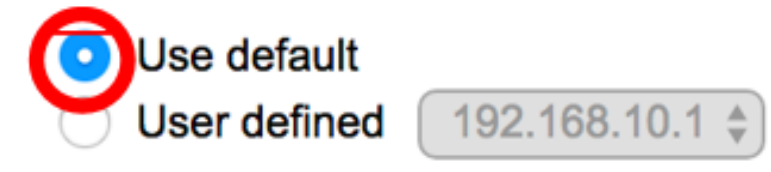

**ملاحظة:** في هذا المثال، يتم إختيار إستخدام الافتراضي.

الخطوة 11. إذا كان هذا الجهاز هو المالك، يحصل هذا الحقل على القيمة 255 ولا يمكن تغيير هذه القيمة. وإذا لم تكن هناك مساحة، فأدخل أولوية هذا الجهاز، استنادا إلى قدرته على العمل كموجه نشط. القيمة الافتراضية للجهاز غير المالك هي 100.

**ملاحظة:** تعتمد أولوية موجه VRRP على ما يلي: إذا كان موجه VRRP هو المالك، فإن أولويته هي 255 (الأعلى). إذا لم يكن مالكا، فسيتم تكوين الأولوية يدويا (دائما أقل من 255).

(Range: 1 - 254, Default: 100)

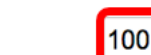

Priority:

Source IP Address:

**ملاحظة:** في هذا المثال، يتم إستخدام 100. إذا كنت تقوم بتكوين موجه ظاهري في وضع الاستعداد، فأدخل أولوية أقل.

الخطوة 12. في مساحة حالة الإستباق، أختر من الخيارات التالية:

- true عند تكوين موجه VRRP بأولوية أعلى من قيمة النشط الحالي، فإنه يستبدل النشط الحالي.
- خطأ حتى إذا كان موجه VRRP ذو أولوية أعلى من النشط الحالي قيد التشغيل، فإنه لا يستبدل النشط الحالي. فقط النسخة الأصلية النشطة (عندما تصبح متوفرة) تستبدل حالة الاستعداد.

## Preempt Mode:

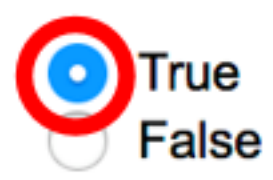

**ملاحظة:** في هذا المثال، يتم إختيار True.

الخطوة 13. في منطقة قبول وضع التحكم، أختر من الخيارات التالية:

- قبول سيقوم الموجه الظاهري في الحالة النشطة بقبول الحزم الموجهة إلى عنوان IP الخاص بالموجه الظاهري كموجه خاص به حتى إذا لم يكن مالك العنوان.
- drop سيقوم الموجه الظاهري في الحالة النشطة بإسقاط الحزم الموجهة إلى عنوان IP للموجه الظاهري إذا لم يكن مالك العنوان.

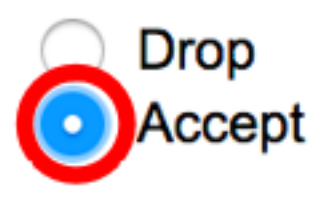

# Accept Control Mode:

**ملاحظة:** في هذا المثال، يتم إختيار قبول.

الخطوة 14. (إختياري) حدد خانة الاختيار **enable** IP SLA Track لتمكين تعقب الاتصال من الموجه إلى الخطوة التالية من المسار الافتراضي. لمعرفة المزيد حول هذه الميزة، انقر <u>هنا</u>.

| IP SLA Track:      | Enable |                               |
|--------------------|--------|-------------------------------|
| ☆ Tracking Object: |        | (Range: 1 - 64)               |
| ✤ Decrement:       | 10     | (Range: 1 - 253, Default: 10) |

**ملاحظة:** في هذا المثال، يتم تعطيل تعقب IP SLA.

الخطوة 15. (إختياري) إذا تم تمكين مسار SLA لبروتوكول IP، فأدخل رقم مسار SLA الذي يتحقق من الاتصال في حقل *كائن التعقب*. تم إدخال هذه القيمة في صفحة مسارات SLA. يمكنك إستخدام واحد حتى 64.

Tracking Object:

1 (Range: 1 - 64)

**ملاحظة:** في هذا المثال، يتم إستخدام 1.

الخطوة 16. (إختياري) يتم تمكين مسار IP SLA، أدخل قيمة التناقص في حقل *التناقص*. إذا كانت حالة كائن المسار معطلة، فسيتم تقليل أولوية VRRP للموجه باستخدام هذه القيمة. أنت يستطيع استعملت واحد إلى 253 افتراضيا 10.

**ملاحظة:** في هذا المثال، يتم إستخدام 10.

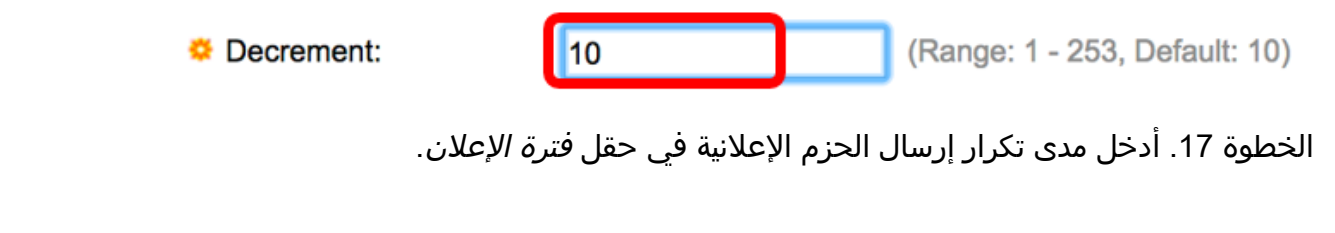

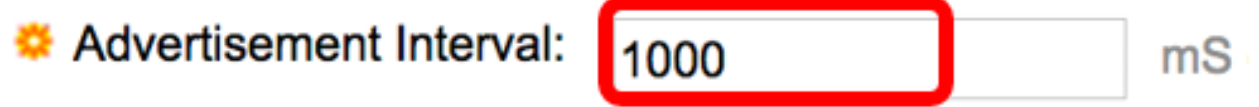

**ملاحظة:** في هذا المثال، يتم إستخدام 1000.

الخطوة 18. انقر فوق **تطبيق** ثم انقر فوق **إغلاق**".

| Note that only interfaces to which an IPv4 address is assigned are available for selection. |                                                                           |                                                                                     |  |  |  |  |  |  |  |  |
|---------------------------------------------------------------------------------------------|---------------------------------------------------------------------------|-------------------------------------------------------------------------------------|--|--|--|--|--|--|--|--|
| Interface:                                                                                  | O Port 🗘 O LAG                                                            |                                                                                     |  |  |  |  |  |  |  |  |
| Virtual Router Identifier:                                                                  | 1                                                                         | (Range: 1 - 255)                                                                    |  |  |  |  |  |  |  |  |
| Description:                                                                                | VLAN 10                                                                   | (7/160 characters used)                                                             |  |  |  |  |  |  |  |  |
| Status:                                                                                     | Enable                                                                    |                                                                                     |  |  |  |  |  |  |  |  |
| Version:                                                                                    | <ul> <li>VRRP v2</li> <li>VRRP v3</li> <li>VRRP v2 and VRRP v3</li> </ul> |                                                                                     |  |  |  |  |  |  |  |  |
| IP Address Owner:                                                                           | ◯ Yes                                                                     |                                                                                     |  |  |  |  |  |  |  |  |
|                                                                                             | Available IP Address:                                                     | Owner IP Address:                                                                   |  |  |  |  |  |  |  |  |
|                                                                                             | 192.168.10.1                                                              | <ul> <li></li> <li></li> </ul>                                                      |  |  |  |  |  |  |  |  |
|                                                                                             | <ul> <li>No</li> </ul>                                                    |                                                                                     |  |  |  |  |  |  |  |  |
|                                                                                             | Virtual Router IP Addr                                                    | esses: 192.168.10.254 Comr                                                          |  |  |  |  |  |  |  |  |
| Source IP Address:                                                                          | Use default     User defined 192.                                         | 168.10.1 \$                                                                         |  |  |  |  |  |  |  |  |
| Priority:                                                                                   | 100                                                                       | (Range: 1 - 254, Default: 100)                                                      |  |  |  |  |  |  |  |  |
| Preempt Mode:                                                                               | <ul> <li>True</li> <li>False</li> </ul>                                   |                                                                                     |  |  |  |  |  |  |  |  |
| Accept Control Mode:                                                                        | <ul> <li>Drop</li> <li>Accept</li> </ul>                                  |                                                                                     |  |  |  |  |  |  |  |  |
| IP SLA Track:                                                                               | Enable                                                                    |                                                                                     |  |  |  |  |  |  |  |  |
| ☆ Tracking Object:                                                                          |                                                                           | (Range: 1 - 64)                                                                     |  |  |  |  |  |  |  |  |
| ☆ Decrement:                                                                                | 10                                                                        | (Range: 1 - 253, Default: 10)                                                       |  |  |  |  |  |  |  |  |
| Advertisement Interval:                                                                     | 1000<br>In VRRP version 2, the o                                          | mS (Range: 50 - 40950, Default: 1000)<br>perational advertise interval is rounded d |  |  |  |  |  |  |  |  |
| Apply Close                                                                                 |                                                                           |                                                                                     |  |  |  |  |  |  |  |  |

الخطوة 19. (إختياري) انقر فوق **حفظ**لحفظ الإعدادات في ملف تكوين بدء التشغيل.

| 24- | Port 10                        | GBase-1                      | 。<br>Stackat | isco Lang<br>DIE Mai | uage: Englisi       | switch              | Display I | Mode: Advanced          | C Logout Si               | NA About        | Hel |
|-----|--------------------------------|------------------------------|--------------|----------------------|---------------------|---------------------|-----------|-------------------------|---------------------------|-----------------|-----|
| Vir | Virtual Routers                |                              |              |                      |                     |                     |           |                         |                           |                 |     |
| IP  | IPv4 VRRP Virtual Router Table |                              |              |                      |                     |                     |           |                         |                           |                 |     |
|     | Interface                      | Virtual Router<br>Identifier | Description  | Status               | IP Address<br>Owner | Virtual Router IP A | ddress    | Master/Backup<br>Status | Master Primary<br>Address | Preempt<br>Mode |     |
| C   | VLAN 10                        | 1                            | VLAN 10      | Enabled              | No                  | 192.168.10.254      |           | Master                  | 192.168.10.1              | True            |     |
|     | Add                            | Edit                         | Delete       | Deta                 | ils                 |                     |           |                         |                           |                 |     |

**ملاحظة:** يجب أن تعرض منطقة حالة الاستعداد/النشطة الخاصة بجدول الموجه الظاهري IPv4 VRRP حالة الموجه الظاهري الذي قمت بتكوينه. إذا كنت ترغب في تكوين موجه ظاهري في وضع الاستعداد، فيجب عرض الحالة كإستعداد.

| Virtual Routers |                                |           |                              |             |         |                     |                           |                      |     |                           |                 |  |
|-----------------|--------------------------------|-----------|------------------------------|-------------|---------|---------------------|---------------------------|----------------------|-----|---------------------------|-----------------|--|
| I               | IPv4 VRRP Virtual Router Table |           |                              |             |         |                     |                           |                      |     |                           |                 |  |
| (               |                                | Interface | Virtual Router<br>Identifier | Description | Status  | IP Address<br>Owner | Virtual Router IP Address | Master/Bac<br>Status | kup | Master Primary<br>Address | Preempt<br>Mode |  |
|                 |                                | VLAN 10   | 2                            | VLAN 10     | Enabled | No                  | 192.168.10.254            | Backup               |     | 192.168.10.1              | True            |  |
|                 | /                              | Add       | Edit                         | Delete      | Deta    | ils                 |                           |                      |     |                           |                 |  |

يجب أن تكون قد انتهيت الآن من تكوين إعدادات الموجه الظاهري VRRP بنجاح على محول SG550XG لديك.

ةمجرتاا مذه لوح

تمجرت Cisco تايان تايانق تال نم قعومجم مادختساب دنتسمل اذه Cisco تمجرت ملاعل العامي عيمج يف نيم دختسمل لمعد يوتحم ميدقت لقيرشبل و امك ققيقد نوكت نل قيل قمجرت لضفاً نأ قظعالم يجرُي .قصاخل امهتغلب Cisco ياخت .فرتحم مجرتم اممدقي يتل القيفارت عال قمجرت اعم ل احل اوه يل إ أم اد عوجرل اب يصوُتو تامجرت الاذة ققد نع اهتي لوئسم Systems الما يا إ أم الا عنه يل الان الانتيام الال الانتيال الانت الما